# 第十六届蓝桥杯全国软件和信息技术专业人才大赛

# 软件赛和电子赛报名指南

本报名指南只针对于蓝桥杯大赛软件赛和电子赛,其他赛项指南请见报 名系统提示。

## 学生用户

参赛学生须登录大赛官网 <u>https://dasai.lanqiao.cn/</u> 完成如下报名流程 (每个步骤不可省略):

1、注册账号(已注册学生用原账号登录)。

2、学籍身份认证(验证学生实名信息和所属院校信息)。

(1)学生实名认证信息包括: 姓名、证件号码、2 寸彩色证件照电子版(证件照如不规范将会审核失败,须重新上传)及身份证正反面照片;

(2)学生填写所在院系认证:学校、学历、入学及毕业时间、所在院系以 及学生证照片等;如学生教育经历发生变更,请修改信息后重新提交审核。

| 就读学校 🕥 | 蓝桥杯(测试学校)   |                                     |
|--------|-------------|-------------------------------------|
| 学号     | 21502       |                                     |
| 所在院系   | 自动化\工业互联网学院 |                                     |
| 所属专业   | 计算机网络技术     |                                     |
| 学历     | 高职高专        | V                                   |
| 入学时间   | 2020-12-15  | Ë                                   |
| 毕业时间   | 2027-12-15  | Ë                                   |
| 学生证照片  | <b>D</b>    | ・请上传学生证粘贴照片所在页一页<br>・2M以内的JPG、PNG格式 |

3、选择比赛赛类,报名科目和组别。

|                                                                               | 企業 企業 企業 企業 後日本 第2024年10月8日-2024年12月13日                              | ( ) ( ) ( ) ( ) ( ) ( ) ( ) ( ) ( ) ( )                               |
|-------------------------------------------------------------------------------|----------------------------------------------------------------------|-----------------------------------------------------------------------|
| <b>软件赛</b><br>C/C++程序设计 / Java软件开发 / 网络 <del>发生</del><br>Python程序设计 / Web应用开发 | 电子赛<br>嵌入式设计与开发/单片机设计与开发<br>50全网规划与建设/物联网设计与开发<br>EDA设计与开发/FPGA设计与开发 | <b>软件赛模拟赛</b><br>C/C++程序设计 / Java软件开发<br>Python程序设计 / Web应用开发<br>SIM. |
| 我要报名                                                                          | 我要报名                                                                 | 暂未开启                                                                  |
| <sup>首页/个人赛/软件赛</sup><br>软件赛                                                  | <b>软件赛</b><br><sub>选择科目</sub>                                        |                                                                       |
| C/C++程序设计 Python程序设计 Java软件开发<br>Web应用开发 网络安全                                 | 2 C/C++程序设计 P                                                        | ython程序设计 Java软件开发                                                    |

| 计 Python程序设计 Java软件开发<br>网络安全 | C/C++程序设计 | Python程序设计 | Java软件开发 |
|-------------------------------|-----------|------------|----------|
| *****                         | Web应用开发   | 网络安全       |          |
|                               | 选择组别 ⑦    |            |          |
|                               | 研究生组      | 大学A组       | 大学B组     |
|                               | 大学C组      |            |          |
|                               | 报名费 ¥300  |            |          |
|                               | 立即报名      |            |          |

4、学生申请报名

学生申请报名后,报名信息将会出现在院校账号中,由院校老师统一完成 后续筛选、报名及缴费工作。如果学校在【院校报名缴费时间】前未对学生筛选 并处理报名事宜,学生可以选择在【学生自行报名缴费】时间,自行完成报名 缴费。

| 报名信息           |                          |                   |                  |                   |                       |                     |                   |         |             |              |
|----------------|--------------------------|-------------------|------------------|-------------------|-----------------------|---------------------|-------------------|---------|-------------|--------------|
|                | 比赛                       | 名称                |                  |                   |                       |                     | 科目组别              |         |             | 金额           |
|                | 第十四届重                    | 蓋桥杯省赛             |                  |                   |                       | C/C+-               | +程序设计 ナ           | 、学B组    |             | ¥0.01        |
| 个人信息           |                          |                   |                  |                   |                       |                     |                   |         |             | 更新认证信息       |
| 姓 名:           | SSTU2                    |                   |                  |                   |                       |                     |                   |         |             |              |
| 性 别:           | 男                        |                   |                  |                   |                       |                     |                   |         |             |              |
| 证件类型:          | 护照                       |                   |                  |                   |                       |                     |                   |         |             |              |
| 证件号码:          | S202206121534            |                   |                  |                   |                       |                     |                   |         |             |              |
| 学校:            | 蓝桥杯(测试学校)                |                   |                  |                   |                       |                     |                   |         |             |              |
| 学 历:           | 普通本科                     |                   |                  |                   |                       |                     |                   |         |             |              |
| 院 系:           | 计算机                      |                   |                  |                   |                       |                     |                   |         |             |              |
| 专业:            | 计算机应用技术                  |                   |                  |                   |                       |                     |                   |         |             |              |
| 入学日期:          | 2021-09-01               |                   |                  |                   |                       |                     |                   |         |             |              |
| 毕业日期:          | 2025-08-31               |                   |                  |                   |                       |                     |                   |         |             |              |
| 报名方式说          | 明                        |                   |                  |                   |                       |                     |                   |         |             |              |
| 报名学生<br>12-23】 | 需要由所在院校统一设<br>,自行完成报名缴费。 | 进行审核并完)<br>,如遇任何报 | 成报名工作。<br>名问题,学生 | 如果学校在  <br>可联系组委会 | [2022-12-16<br>,联系方式详 | 5】 前未对学生<br>「见官网【联系 | =筛选并处理指<br>我们】页面。 | 名事宜,学生可 | 以选择在 【2022- | 12-5 至 2022- |

5、等待院校缴费,如果院校未筛选处理,学生可自行完成缴费。

6、准考证下载(赛前一周可登录报名系统下载准考证并打印,按照准考证 上的比赛时间和地点准时参加比赛)。

7、奖项查询(赛后在报名系统内查询)。

## 院校用户

#### 一、注册审核

院校负责报名工作的联系老师在大赛官网进行院校注册,并提交院校实名 认证信息,组委会审核通过后方可进行报名。已注册过的院校可使用原账号登 录,如密码遗忘可以通过手机短信、邮箱验证的方式找回。

| 院校用户注册   |                 |                                                         |
|----------|-----------------|---------------------------------------------------------|
| 院校信息     |                 |                                                         |
| 学校       | 请输入并在下拉列表中选择学校  |                                                         |
| 学校性质     | 请选择学校性质         | \$                                                      |
| 学校组织机构代码 |                 | 注:如无法上传组织机构代码证代码,请点击<br>下载链接下载委托书,填写后盖章再进行上传<br>委托书.pdf |
| LOGO     | ·2M以内的JPG、PNG格式 |                                                         |
| 学校介绍     | 学校介绍            |                                                         |

### 二、院校管理报名

1、选择参赛类别

在报名系统【大赛管理】中选择需要管理报名的比赛类别。

|                                                                                                    | ②蓝柳   | 际云课   | 学习       | 蓝桥杯     | 求职辅导     | 考证   | 讨论区      | 校企版  |      | 搜索课  | 程/书籍/问答 | Q    | 🕲 开通会员 | <b>P</b> 🕘 |
|----------------------------------------------------------------------------------------------------|-------|-------|----------|---------|----------|------|----------|------|------|------|---------|------|--------|------------|
|                                                                                                    |       |       | 赛事专区     | 关于大赛    | 📟<br>设计赛 | 学习资料 | 备赛专区     | 证书查询 | 大赛回顾 | 联系我们 | 我是院校    | 我是学生 |        |            |
| 蓝桥林                                                                                                    | 7     | 我的比赛  |          |         |          |      |          |      |      |      |         |      |        |            |
| 命                                                                                                    | 院校认证  | 欢迎参加蓝 | 桥杯大赛,上   | 比赛赛类列表如 | 1下:      |      |          |      |      |      |         |      |        |            |
| Q                                                                                                    | 比赛管理  |       |          | _       |          |      |          |      |      |      |         |      |        |            |
| ୟ                                                                                                    | 教师管理  | 571   | 牛类       |         | E        | 1子类  |          |      | 设计赛  |      |         |      |        |            |
| 2                                                                                                    | 赛点申请  |       |          |         |          |      | <b>.</b> | -    | ~    | D    |         |      |        |            |
| ₽,                                                                                                    | 比赛下载  | _     | <u> </u> | <12     | -        | _    |          |      |      | 1.1  |         |      |        |            |
| ĺ                                                                                                    | 带队工作证 |       |          |         |          |      |          |      |      |      |         |      |        |            |
| <b></b><br><u></u> <u></u> <u></u> <u></u> <u></u> <u></u> <u></u> <u></u> <u></u> <u></u> <u></u> <u></u> <u></u> | 获奖查询  |       |          |         |          |      |          |      |      |      |         |      |        |            |

## 2、填写院校联系人、负责人

院校管理员进行比赛管理前,需要先添加完成院校联系人、负责人。

| 软件类                                                  |                      |                                                              |      |
|------------------------------------------------------|----------------------|--------------------------------------------------------------|------|
| 省赛 软件赛-个人赛                                           | 编辑院校联系人              | ※<br>赛-网络安全                                                  |      |
| C/C++程序设计 Java软件开发                                   | 院校联系人负责大赛日常联络工作      |                                                              |      |
| Web应用开发                                              | 联系人: 沈老师(1380000001) | ~                                                            |      |
|                                                      | 取消 确定                |                                                              |      |
| 院校联系人: shent <mark>∠</mark><br>院校负责人: Lilys <b>∠</b> | 比赛管理                 | p <del>utxux水八</del> ·s <mark>hent ∠</mark><br>院校负责人:shent ∠ | 比赛管理 |

### 3、筛选参赛学生

参赛学生列表展示该院校下所有报名的学生列表。院校将筛选通过的学生 【加入待缴费】。

| ①蓝桥五          | <b>古福 学习 蓝桥杯</b> 求! | 职辅导 考证           |                    |                                       | 搜索课程/书   | 籍/问答    Q  | ⑦ 开通   | ad 🖞 🕘 |
|---------------|---------------------|------------------|--------------------|---------------------------------------|----------|------------|--------|--------|
|               | 赛事专区 关于大赛           | 1000<br>设计赛 学习资料 | 16月<br>各赛专区 证书     | S查询 大赛回顾                              | i 联系我们 🔀 | 是院校 我是     | 学生     |        |
| 蓝桥杯           | 《第16届软件赛-个人赛省       | 赛                |                    |                                       |          |            |        |        |
| □ 院校认证 ♥ 比赛管理 | 参赛学生 待缴费学生 i        | <b>己缴费学生</b>     |                    |                                       |          |            |        |        |
| A 教师管理        | 目前,申请报名 4 人,其中 4 人  | 申请院校报名,请为        | 符合院校报名条件的          | 学生分配导师。                               |          |            |        |        |
| ② 赛点申请        | <b>状态选择:</b> 全部 未筛选 | 已筛选              |                    |                                       |          |            |        |        |
| <b>见</b> 比赛下载 | 报名方式: 全部 院校报名       | 个人报名             |                    |                                       |          |            |        |        |
| 茵 带队工作证       | 利日洗探・合煎 こにい程度       | 治社 Invo物件        | 开始 Duthon程度        | ····································· | 9五份      |            |        |        |
| 彭 获奖查询        |                     | Java4AIT         | // 22 Pytholine_/j | NOT WEDMAN                            | 5/124    |            |        |        |
| 🖾 证书下载        | 院系选择:全部 安徽测试(       | 2人) 安徽学院(        | 1人) 计算机 (1)        | 0                                     |          |            |        |        |
| <b>广</b> 通告下载 |                     |                  |                    |                                       |          |            |        |        |
| 〇 订单管理        | 学生姓名 ~ 请输入学生姓名      | (支持批量查询,名:       | 字间使用,分割)           | Q                                     |          |            | 导出查询列表 | 加入待繳费  |
| 🖾 发票管理        | □ 学号 ≑              | 姓名               | 手机                 | 院系                                    | 报名方式     | 科目         | 组别     | 操作     |
| 注 我的优惠码       | 013                 | 大赛账号13           | 1900000013         | 安徽测试                                  | 院校报名     | C/C++程序设计  | 大学C组   | 其他账号处理 |
|               | 028                 | 大赛账号28           | 1900000028         | 安徽学院                                  | 院校报名     | Python程序设计 | 大学A组   | 加入待缴费  |
|               | 025                 | 大赛账号25           | 1900000025         | 安徽测试                                  | 院校报名     | C/C++程序设计  | 大学B组   | 加入待缴费  |
|               | m0218001            | 马同学              | 15068842527        | 计算机                                   | 院校报名     | C/C++程序设计  | 大学C组   | 加入待缴费  |

#### 4、分配指导教师

院校管理员将筛选通过的学生加入待缴费列表后,在【待缴费学生】列表中,必 须先添加完成指导老师。如果没有对应的指导老师,需要在【教师管理】中进行录入。 各参赛学校需为每位参赛选手配备一名指导教师,每名选手的指导教师最多一名,同 一名指导教师可指导多位选手。省赛和决赛比赛后原则上不能更改指导教师。

|                                                         |                                                             |                  |                           |              | 搜索课程/书籍                 | /何答 C        | ④ 开通         | an) 🖉 🤹 |
|---------------------------------------------------------|-------------------------------------------------------------|------------------|---------------------------|--------------|-------------------------|--------------|--------------|---------|
|                                                         | 赛事专区 关于大赛 设                                                 | (1)<br>計赛 学习资料   | 备赛专区 证书                   | ·查询 大赛回顾     | 联系我们 我是                 |              | 是学生          |         |
| 查桥林<br>▲ 院校认证                                           | < 第16届软件赛-个人赛省<br>参赛学生 待缴费学生 已                              | <b>医</b><br>缴费学生 |                           |              |                         |              |              |         |
| <ul><li>只 教师管理</li><li>② 赛点申请</li></ul>                 | <ul><li>您已将 2 个学生添加至待缴费列表</li><li>状态选择: 全部 未授权学生组</li></ul> | 中,请为学生报名继        | 数费,截止缴费时间:<br>            | 2024-12-13 . |                         |              |              |         |
| ② 比赛下载<br>一一一一一一一一一一一一一一一一一一一一一一一一一一一一一一一一一             | <b>科目选择: 全部</b> C/C++程序)<br>院系选择: 全部 安衛学院(1                 | 2计<br>指导老师<br>人) | <b>选择</b> 导               | <b>幹师</b>    | ×                       |              |              |         |
| <ul><li>(1) 获奖查询</li><li>(2) 证书下载</li></ul>             | 学生姓名 → 请输入学生姓名 (                                            | 支持批量管例,名呼        | 取消                        | 确定           | 出查询列表 批量                | 导入导频         | 授权学生缴费       | 批量做费    |
| <ul><li>     通告下载     </li><li>     订单管理     </li></ul> | □ 学号 \$                                                     | 姓名               | 手机                        | 院系           | 科目                      | 組別           | 导师           | 操作      |
| <ul><li>② 发票管理</li><li>〇回 我的优惠码</li></ul>               | 028                                                         | 大赛账号28<br>大赛账号25 | 1900000028<br>19000000025 | 安徽学院 安徽测试    | Python程序设计<br>C/C++程序设计 | 大学A组<br>大学B组 | 添加导师<br>添加导师 | 取消筛选    |

支持单个添加导师,同时支持批量导入导师。点击【批量导入导师】,下载模版 并填写指导老师信息后上传。

| 参赛学生 | E 待缴费       | 学生 已缴费学    | 生           |         |            |          |     |      |    |
|------|-------------|------------|-------------|---------|------------|----------|-----|------|----|
| 您已将  | 1 个学生添加到    | 至待缴费列表中,请为 | 批量导入        |         |            |          | ×   |      |    |
| 状态选择 | : 全部        | 已授权学生缴费    | 1、下载文件      | 模版,填写信息 | 2、上传       | 填写好的文件   |     |      |    |
| 科目选择 | : 全部        | C/C++程序设计  | 1           |         |            |          |     |      |    |
| 院系选择 | : 全部        |            |             |         | _          |          |     |      |    |
|      |             |            | न           | 载模板     | -          | 上传文件     |     |      |    |
| 学生姓  | 主名/学号/手机+   | B Q        |             |         | 守山亘周刘衣     | 加里守八句    | 授权  |      |    |
|      | 学号 \$       | 姓名         | 手机          | 院系      | 科目         | 导师       | 状态  | 操作   |    |
|      | S202206100C | sstu12     | 13600000000 | 计算机     | Python程序设计 | shen老师 区 | 已筛选 | 取消筛选 | 缴费 |

5、报名缴费

院校可以筛选学生后批量缴费,也可以授权学生缴费,由学生自行完成付款。

(1) 授权学生缴费

在【待缴费学生】列表中,院校管理员可以操作【授权学生缴费】,由学 生登录报名系统完成缴费。通过授权学生缴费方式,学生付款的订单,院校可 以开具订单对应的发票。

| ②蓝桥云i         | 果 学习     | 蓝桥杯       | 求职辅导 考证            |               | 交企版             | 搜索课程     | 呈/书籍/问答 | Q 🕲 <b>开</b> 🇃 | ad 🦉 🥥  |
|---------------|----------|-----------|--------------------|---------------|-----------------|----------|---------|----------------|---------|
|               | 赛事专区     | 关于大赛      | (€50)<br>(设计赛 学习资) | 168<br>日 备赛专区 | 证书查询 大赛         | 回顾 联系我们  | 我是院校    | 我是学生           |         |
| 蓝桥杯           | 〈 第16届软  | 件赛-个人赛    | 省赛                 |               |                 |          |         |                |         |
| ▲ 院校认证        | 参赛学生     | 寺缴费学生     | 已缴费学生              |               |                 |          |         |                |         |
| 义 教师管理        | 您已将 3 个学 | 生添加至待缴费   | 列表中,请为学生报          | S缴费,截止缴费B     | 时间 2024-12-13 。 |          |         |                |         |
| ② 赛点申请        | 状态选择: 全部 | II 未授权等   | 学生缴费 已授权           | 学生缴费          |                 |          |         |                |         |
| Q. 比赛下载       | 科目选择: 全部 | Iß C/C++₹ | 呈序设计 Java软(        | 牛开发 Pytho     | n程序设计 We        | b应用开发    |         |                |         |
| 应 带队工作证       | 院系选择: 全部 | 8 安徽学8    | 完 (1人) 安徽测试        | (1人) 计算机      | ቢ (1人)          |          |         |                |         |
| E 证书下载        |          |           |                    |               |                 |          |         |                |         |
| <b>广</b> 通告下载 | 学生姓名 💛   | 请输入学生姓    | 名(支持批量查询,名         | 3字间使用,分割)     | a               | 导出查询列表   | 批量导入导师  | 授权学生缴费         | 批量缴费    |
| 自 订单管理        | □ 学号 ≑   |           | 姓名                 | 手机            | 院系              | 科目       | 组别      | 导师             | 操作      |
| ☑ 发票管理        | 028      |           | 大赛账号28             | 190000002     | 28 安徽学院         | Python程序 | 设计 大学A组 | 测试教师2 🗹        | 取消筛选 缴费 |
| CI 我的优惠码      | 025      |           | 大赛账号25             | 190000002     | 25 安徽测试         | C/C++程序) | 设计 大学B组 | 测试教师1 🗹        | 取消筛选 缴费 |
|               | m0218    | 8001      | 马同学                | 1506884252    | 27 计算机          | C/C++程序i | 设计 大学C组 | 纪老师 区          | 取消筛选 缴费 |

## 点击【授权学生缴费】按钮,进入报名信息确认页面:

|        | ②蓝桥云课 |         | 蓝桥杯    | 求职辅导     | 考证   |             | 校企版       |      | 搜索课程/书籍/问答 | Q (  | ⑥ 开通会员 | <b>P</b> 🕘 |
|--------|-------|---------|--------|----------|------|-------------|-----------|------|------------|------|--------|------------|
|        |       | 赛事专区    | 关于大赛   | 🚥<br>设计赛 | 学习资料 | 600<br>备赛专区 | ■<br>证书查询 | 大赛回顾 | 联系我们我是院校   | 我是学生 |        |            |
| 蓝桥杯    |       | 〈 报名信息确 | ΗÅ     |          |      |             |           |      |            |      |        |            |
|        | 证     |         | 1.61   |          |      |             |           |      |            |      |        |            |
| ♀ 比赛管  | 理     | 请确认学生报名 | 信息无误,并 | 授权学生自行   | 完成缴费 |             |           |      |            |      |        | 共计3个       |
| A. 教师管 | 理     | 姓名      |        | 学号       |      |             | 证件号码      |      | 科目         |      | 金额     |            |
| 2 赛点申  | 请     | 大赛账号28  |        | 028      |      |             | 372****0  | 71X  | Python程序设计 |      | 0.01   |            |
| S. 比赛下 | 载     | 大赛账号25  |        | 025      |      |             | 140****4  | 817  | C/C++程序设计  |      | 0.01   |            |
| 茵 带队工  | 作证    | 马同学     |        | m02      | 8001 |             | M20****   | 1438 | C/C++程序设计  |      | 0.01   |            |
| İ 获奖查  | 询     |         |        |          |      |             |           |      |            |      |        |            |
| 🔄 证书下  | 载     |         |        |          |      |             |           |      |            |      |        | 批量授权学生缴费   |

点击【批量授权学生缴费】,跳转至授权成功页面:

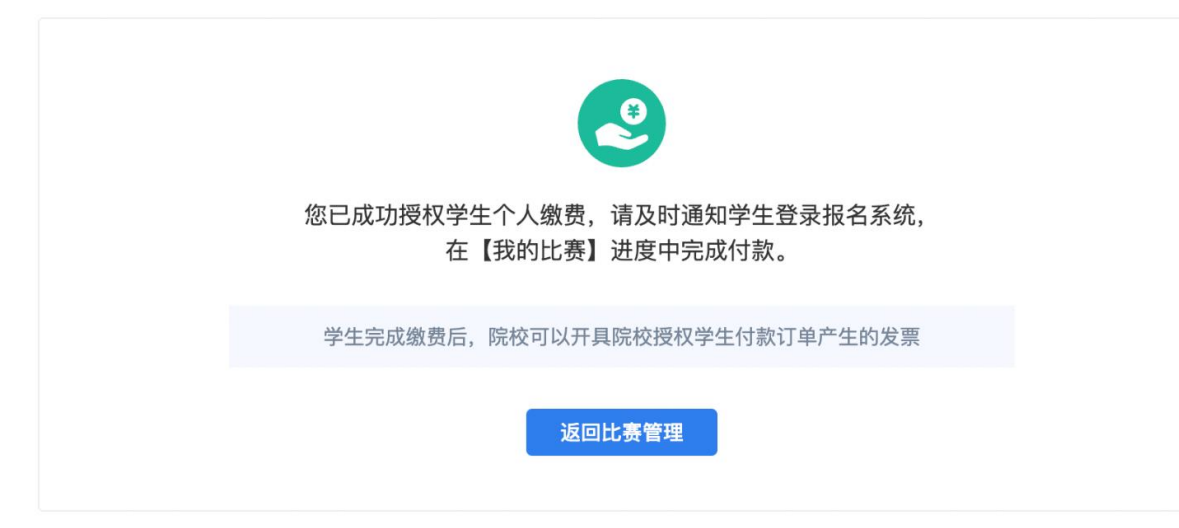

(2) 院校批量缴费

在【待缴费学生】列表中,院校管理员可以操作【批量缴费】,使用院校账 号完成批量付款。

| <b>⑦</b> 蓝桥云i    | ₩ 学习           | 蓝桥杯 求    | 、职辅导 考证          |                | 校企版           | 搜索课程      | /书籍/问答  | Q <b>⑥</b> 开通台 | id 🖉 🤤     |
|------------------|----------------|----------|------------------|----------------|---------------|-----------|---------|----------------|------------|
|                  | 赛事专区           | 关于大赛     | 1990<br>设计赛 学习资料 | 备赛专区           | 证书查询 大        | 赛回顾 联系我们  | 我是院校    | 我是学生           |            |
| 蓝桥杯 命 院校认证       | 〈 第16届软(       | 牛赛-个人赛省  | 皆赛               |                |               |           |         |                |            |
| ♀ 比赛管理           | 参赛学生           | 持缴费学生    | 已缴费学生            |                |               |           |         |                |            |
| A 教师管理           | 您已将 3 个学生      | 主添加至待缴费列 | ]表中,请为学生报名       | 激费,截止缴费        | 时间 2024-12-13 | •         |         |                |            |
| ② 赛点申请           | 状态选择: 全音       | 未授权学     | 生缴费 已授权学         | 主缴费            |               |           |         |                |            |
| <b>①</b> 比赛下载    | 科目选择: 全部       | B C/C++程 | 序设计 Java软件       | 开发 Pytho       | on程序设计 W      | /eb应用开发   |         |                |            |
| 茵 带队工作证          | 院系选择: 全音       | 3 安徽学院   | (1人) 安徽测试 (      | 1人) 计算         | 机 (1人)        |           |         |                |            |
| İ 获奖查询           |                |          |                  |                |               |           |         |                |            |
| 🖾 证书下载           | 带生肿之一          | 海给入船开始交  | /古法世墨杰海 夕        | 空間体田 公割)       |               | 日山本沟列主    | サークト    | 博拉曼牛做弗         | 11+ 三 44 月 |
| 倉 通告下载           | <b>子王</b> 姓日 · | 明祖八子工灶七  | 1 (又可加重量吗,也-     | -1910279,20107 | q             | 中山里向列权    | 加重夺八夺帅  | 投狱子王惠贞         | 加里麵页       |
| □ 订单管理           | □ 学号 \$        |          | 姓名               | 手机             | 院系            | 科目        | 组别      | 导师             | 操作         |
| ☑ 发票管理           | 028            |          | 大赛账号28           | 19000000       | 28 安徽学院       | Python程序设 | 设计 大学A组 | 测试教师2 🗹        | 取消筛选 缴费    |
| <b>〔</b> 目 我的优惠码 | 025            |          | 大赛账号25           | 19000000       | 25 安徽测试       | C/C++程序设  | 计 大学B组  | 测试教师1 🖸        | 取消筛选 缴费    |
|                  | m0218          | 001      | 马同学              | 150688425      | 27 计算机        | C/C++程序设  | 计 大学C组  | 纪老师 🖸          | 取消筛选 缴费    |

6、缴费方式:可选择公对公转账,或者支付宝、微信缴费。

① 蓝桥

| <ul> <li>收货地址</li> <li>马同学 浙江省 杭州市 奥克斯 150</li> <li>更多地址 ※</li> <li>支付方式</li> <li>受付宝 微信支付 </li> </ul> | 58842529 <u>武礼他址</u><br>对公转账                           |                              |                                     | 新增收货地址 |
|----------------------------------------------------------------------------------------------------|--------------------------------------------------------|------------------------------|-------------------------------------|--------|
| 订单信息                                                                                                   |                                                        |                              |                                     | 查看商品明细 |
| 商品名称                                                                                                   | 单价                                                     | 数量                           |                                     | 小计     |
| C/C++程序设计                                                                                              | ¥0.01                                                  | 2                            |                                     | ¥0.02  |
| Python程序设计                                                                                             | ¥0.01                                                  | 1                            |                                     | ¥0.01  |
| 注意: 您所购买的为虚拟产品及服务,购买后不支持<br><b>发票信息</b><br>1、蓝桥仅支持开具电子普通发票,如需开票,请求<br>2、电子发票和纸质发票具备同等法律效力,是积质          | 转让及退换,请斟酌确认!<br>E订单列表中填写发票信息申请开票。<br>B认可的有效凭证,可支持报销入账。 |                              |                                     |        |
| 国信蓝桥教育科技                                                                                               | :股份有限公司版权所有 Copyright @ 2021 1                         | anqiao.cn All Right Reserved | ❷ 浙ICP备2021034501号-4                |        |
| 收货信息: <b>马同学 15068842529</b><br>浙江省奥克斯                                                                 |                                                        | 商品                           | 应付金额: ¥0.03<br>总金额: ¥0.03 优惠金额: -¥0 | 提交订单   |

院校提交订单后,如需申请电子发票,可在订单管理"发票管理"中进行开 票。申请人需向财务部门核实以下发票信息,并按照要求填写。

| 开票方式    | ● 普通电子发票                   |
|---------|----------------------------|
| 发票内容    | 报名费                        |
| 开票金额    | 共1张发票,总金额: 0.02元; 拆分发票     |
| 发票1金额   | 0.02 (单价0.02* 数量1) +       |
|         | 拆分不能超过一百张。                 |
| 发票抬头    | 国信蓝桥教育科技股份有限公司             |
| 单位税号    | 91110108774705119N         |
| 开户行     | 请填写单位开户行及支行名称              |
| 银行账号    | 请请填写单位银行账号                 |
| 开票地址    | 请填写单位发票开票地址                |
| 固定电话    | 请填写单位固定电话                  |
| 开票人手机   | 1360000000                 |
| 开票人邮箱   | shenxl@lanqiao.cn          |
| □ 确认发票信 | [息无误。点击"立即开粟"将自动开粟。无法作废重开。 |

(1)认真填写并核对开票信息。尤其是发票抬头、单位税号、开户行、银行账号,以免开错。

(2)如需拆分发票请点击拆分发票,可在发票 1 金额后点击 "+"号进行拆分,拆分金额必须为报名费单价的整数倍数。

(3)点击【立即开票】,将会提交至开票系统自动开票,参赛院校可 在订单详情中自行下载并打印。

7、组委会确认收到报名费后,报名流程结束。

8、准考证下载(赛前一周可登录报名系统下载所有参赛学生的准考证 并打印,请安排学生按照准考证上的比赛时间和地点准时参加比赛)。

9、奖项查询(赛后在报名系统内查询院校参赛学生获奖情况)。

#### 三、发票开具说明

各参赛院校在提交订单时提交电子发票申请,申请发票时可以依据订 单金额选择拆分发票,拆分后总金额必须与订单总金额一致。申请发票后, 将会提交开票系统自动开票,电子发票一经开出,不退不换,不能更改。参 赛院校可在发票管理中自行下载并打印。

### 四、大赛赛程

- (1) 报名时间: 2024年10月开始报名, 截止时间为2024年12月13日。
- (2) 省赛竞赛时间: 2025年4月。竞赛地点: 各分赛区指定赛点院校。
- (3) 总决赛竞赛时间: 2025年6月中上旬。